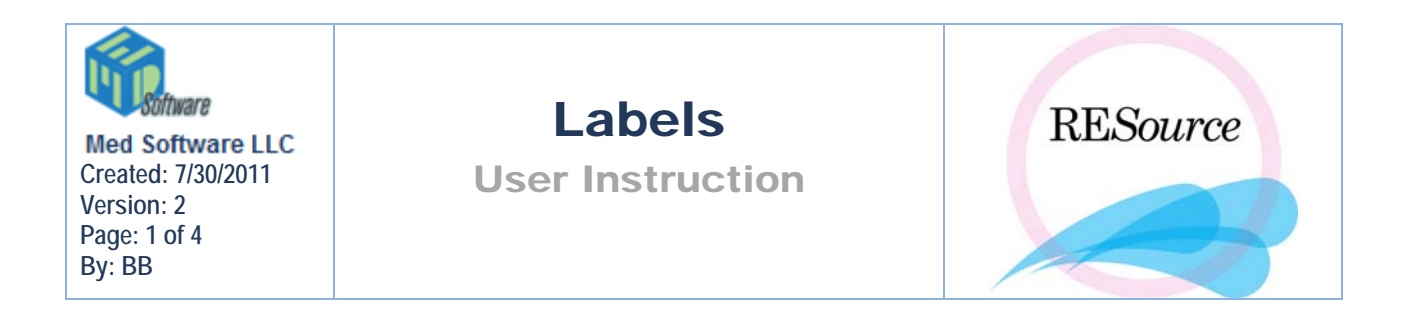

There are multiple types of labels available in RESource. Through the Mailing/Other Labels menu item, you can print address labels, andrology labels, and procedure labels to name a few.

## To print labels:

1 – go to the **Reports** toolbar in the main menu and select **Labels** – **Mailing/Other Labels**. The **Print Mailing Labels** screen will appear.

| Print Mailing Labels                  |                                                                                                    |
|---------------------------------------|----------------------------------------------------------------------------------------------------|
| elected:                              | Last Name: Search                                                                                                    |
| Last 🛆 First 🛆 SSN 🛆                  | Last 🛆 First 🛆 SSN 🛆                                                                                                    |
|                                       | E Contraction of the second second seco |
|                                       |                                                                                                    |
|                                       | <<- <u>A</u> dd                                                                                                    |
|                                       | Bemove ->>                                                                                                    |
|                                       |                                                                                                    |
|                                       |                                                                                                    |
|                                       |                                                                                                    |
| Action: Print Mailing Labels          | <b></b>                                                                                                    |
| Curr Date: 7/18/2011 💌                | <u>Execute</u>                                                                                                    |
| # Labels: 1                           |                                                                                                    |
|                                       |                                                                                                    |
| Profile:                              | Printer: Dell 2335dn MFP (from MEDBROOKE                                                                                                    |
| Font Size: 8 💌 Num Across: 3 💌        | Page                                                                                                    |
| Font: Verdana                         | Top Marg: 0 🖨 Bot Marg: 0 🖨                                                                                                    |
| Height Adi: 0 🚔 Left Marg Adi: 0 🚔    | Left Marg: 0 🚔 Right Marg: 0 🚔                                                                                                    |
| Fld Hght Adj: 0 🗣 Top Marg Start: 0 🗣 | Prn Width: 0                                                                                                    |
|                                       |                                                                                                    |

2- from the Action dropdown list, select the type of label you want

Print Mailing Labels - patient name and address

**Print Andrology Labels** – date, patient name, last 4 of SSN, primary MD, date of birth, partner name

**Print Andrology Labels (Patient Info Only)** – date, patient name, last 4 of SSN, primary MD, date of birth

**Print Partner Only Labels** – date, partner name, partner SSN, partner date of birth

Print partner Lab Only Labels (current day) – same as Partner Only Labels above

Print Patient Id Labels – contains the patient ID only

**Print Procedure Labels** – patient name, last 4 of SSN, procedure, date, ordering/referring physician

When selecting 'Print Procedure Labels' you will notice 2 additional fields appear: Procedure and Physician.

| Action:      | Print Procedure Labels |                          |                           | • |   |
|--------------|------------------------|--------------------------|---------------------------|---|---|
| Curr Date: 7 | '/18/2011 ▼            | Procedure:<br>Physician: | IUI<br><none> M.D.</none> | • | } |

The procedure dropdown is customizable and can include options that fit your needs. The list is maintained in the lkupRptProcedures table, accessible from the Lookup Table Manager – please see a RESource administrator to customize the list.

The physician field contains a lookup icon that when clicked will allow you to search for a physician within Doctor Practice Maintenance. For more information on how the lookup button works, please see the Medical Info section in the knowledge base article titled "PtServices.PtDetails"

If printing Procedure Labels, select a procedure and physician from the corresponding fields

3 - enter the date you want to appear on the labels in the **Curr Date** field. For example, if you are generating labels to be used tomorrow, enter tomorrow's date.

4 – enter the number of labels to be printed for each patient in the # Labels field

**5** - the right side of the window is where you search for the desired patient(s). To do this, enter the last name (or the first few letters of the last name) in the Last Name field and click the **Search** button. A list of patients that meet the last name criteria entered will appear in the window. Select the desired name by clicking on it.

|         |                |            | <u>_ 0 ×</u> |
|---------|----------------|------------|--------------|
|         | Last Name: aaa |            | Search       |
|         | Last 🛆         | First ∠    | SSN 🛆        |
|         | aaa            | aaa        | 000-00-000   |
|         | aaaa           | aaaa       | TMP-00-1841  |
|         | aaaa           | ьрррр      | 111-00-0173  |
|         | aaaa*          | bbbb       | PRM-00-1144  |
|         | аааааа         | bbbbbbbbbb | 111-22-2345  |
| Add     | ааааааа        | ЬРРРР      | TMP-00-1842  |
|         | aaabbcc        | aaaa       | 132-34-5678  |
| ive ->> |                |            | ×            |
|         |                | Execute    | e Cancel     |

## **Note:** You must select the Action (type of label) prior to selecting the patient name(s)

**6** - Click the **Add** button. This will move the patient to the 'Selected' window on the left side of the screen.

| 🐂 Print Mai | iling Labels |           |       |           |            |                |                 |                |    |
|-------------|--------------|-----------|-------|-----------|------------|----------------|-----------------|----------------|----|
| Selected:   |              |           |       |           | I          | Last Name: aaa |                 | <u>S</u> earch |    |
| Las         | st 🗠         | First     | △ SSN | $\square$ | 1          | Last 🛛         | First △         | SSN 🛆          |    |
| aaa         |              | aaa       | 5878  |           |            | ААА            | Serono          | 6666           |    |
|             |              |           |       |           |            | ΑΑΑΑ           | JJJJ            | 7977           |    |
|             |              |           |       |           |            | Aaa            | ВЪБ             | 3444           |    |
|             |              |           |       |           |            | Aaaa           | Aaaaa           | 5321           |    |
|             |              |           |       |           |            | Aaaa           | Meryl           | 4322           |    |
|             |              |           |       |           | bbA->>     | Aaaaa          | Aaaa            | 8188           |    |
|             |              |           |       |           |            | ааа            | DURAMED         | 999            |    |
|             |              |           |       |           |            | ааа            | ааах            | 000            |    |
|             |              |           |       |           | Bemove ->> | aaa            | bbb             | 3511           |    |
|             |              |           |       |           |            | aaa            | sjd             | 4444           |    |
|             |              |           |       |           |            | ааа            | ZZZZ            | 4333           |    |
|             |              |           |       |           |            | aaa-sss        | ruth            | 7890           |    |
|             |              |           |       |           |            | aaaPlaza       | Nancy           | 7777           |    |
|             |              |           |       |           |            | аааа           | aaaa            | 1841           |    |
|             |              |           |       |           |            | 2222           | ЬЬЬЬЬЬ          | 0173           |    |
|             |              |           |       |           |            |                |                 |                |    |
| Action:     | Print Mailin | ng Labels |       |           |            | <b>•</b>       |                 |                |    |
| Curr Date:  | 7/18/2011    | -         |       |           |            |                | <u>E</u> xecute | <u> </u>       | el |
| # Labels:   | 1 🜩          |           |       |           |            |                |                 |                |    |

You can search for, and select, as many patients as you need by repeating steps 5 and 6.

If you need to remove a name you have selected, simply select the patient from the 'Selected' window and click the **Remove** button.

7 - click **Execute**. A Patient Mailing Labels window will appear displaying the labels to be printed

- Patient Mailing Labels

   Image: Epint...

   Q
   Q

   Image: Epint...
   Q

   Image: Epint...
   Q

   Image: Epint...
   Q

   Image: Epint...
   Q

   Image: Epint...
   Q

   Image: Epint...
   Q

   Image: Epint...
   Q

   Image: Epint...
   Q

   Image: Epint...
   Q

   Image: Epint...
   Q

   Image: Epint...
   Q

   Image: Epint...
   Q

   Image: Epint...
   Q

   Image: Epint...
   Q

   Image: Epint...
   Q

   Image: Epint...
   Q

   Image: Epint...
   Q

   Image: Epint...
   Q

   Image: Epint...
   Q

   Image: Epint...
   Q

   Image: Epint...
   Q

   Image: Epint...
   Q

   Image: Epint...
   Q

   Image: Epint...
   Q

   Image: Epint...
   Q

   Image: Epint...
   Q

   Image: Epint...
   Q

   Image: Epint...
   Q
  </tr
- 8 click the Print button in the upper left corner

9 – when prompted, select a printer and click OK

## Label Settings

At the bottom of the label selection window there are label/printing/printer setting fields. These fields can be used if your labels are not printing out on label sheets properly. For help with these fields please contact Med Software.

| Profile:     |         |                 | •   | Printer: HP LaserJet Professional CP1520 Ser 💌 |
|--------------|---------|-----------------|-----|------------------------------------------------|
| Font Size:   | 8 💌     | Num Across: 3   | •   | Page<br>PaperType:                             |
| Font:        | Verdana |                 | •   | Top Marg: 0 🖨 Bot Marg: 0                      |
| Height Adj:  | 0       | Left Marg Adj:  | 0 🚔 | Left Marg: 0 🚔 Right Marg: 0 🚔                 |
| Fld Hght Adj | 0       | Top Marg Start: | 0   | Prn Width: 0                                   |
|              |         |                 |     |                                                |